# Windows XP 網路設定方式

## 開始 --> 控制台

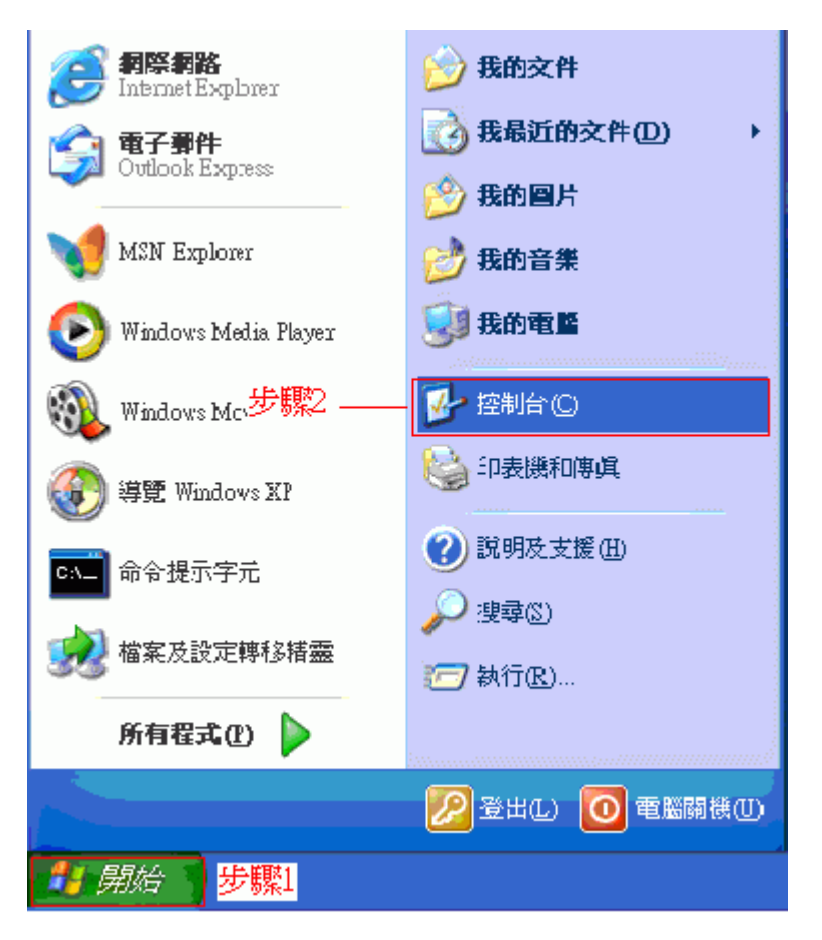

點選網路和網際網路連線

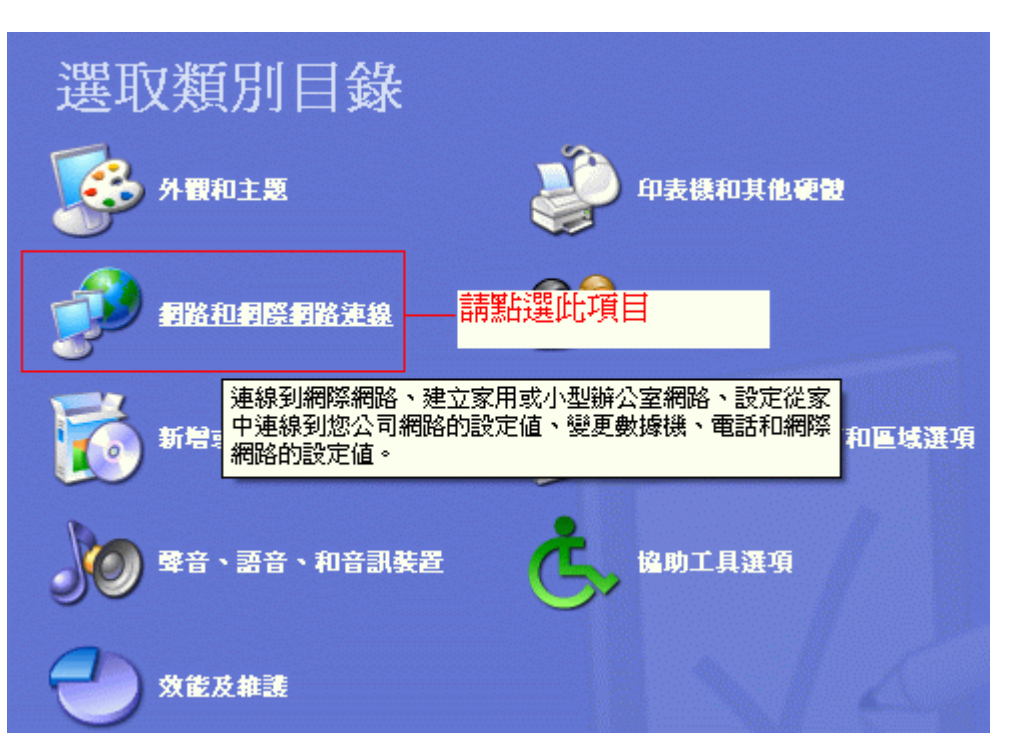

## 點選網路連線

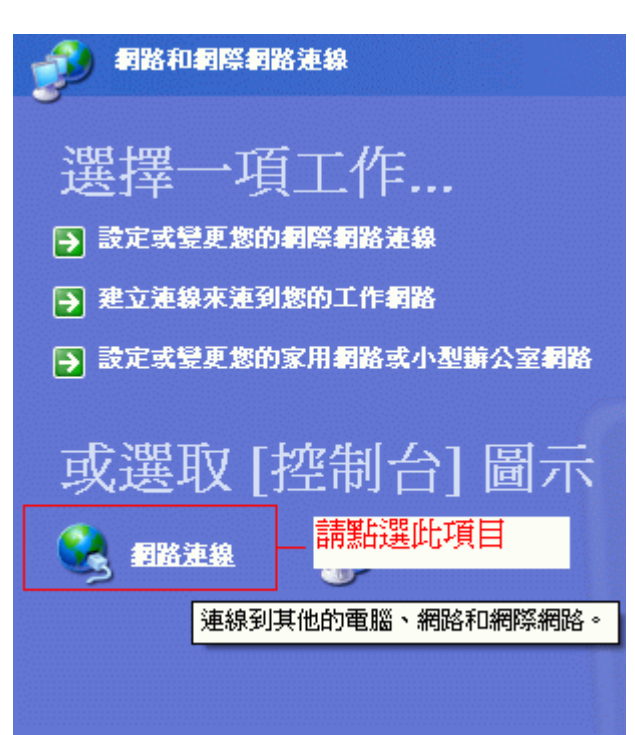

### 医域網路或高速網際網路

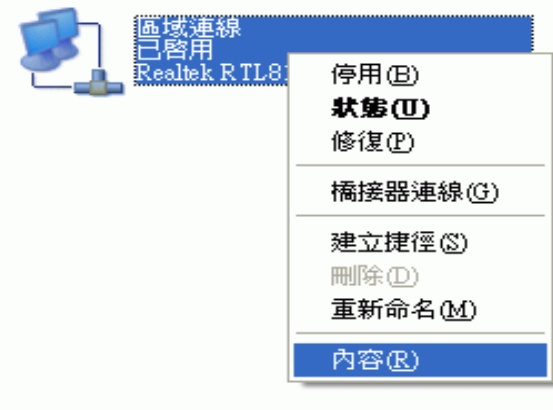

在區域連線上點滑鼠右鍵再選內容

找到「Internet Protoco1 (TCP/IP)」這個選項,按「內容」

| 🕹 區域連線 內容 🛛 🕐 🔀                                                                                                    |
|----------------------------------------------------------------------------------------------------|
| 一般 驗證 進階                                                                                                    |
| 連線方式:                                                                                                    |
| Realtek R TL8139 Family PCI Fast Ethernet NIC                                                                                                    |
| 設定(C)<br>這個連線使用下列項目(Q):                                                                                                    |
| <ul> <li>✓ ■ Client for Microsoft Networks</li> <li>✓ ■ File and Printer Sharing for Microsoft Networks</li> <li>✓ ■ QoS Packet Scheduler</li> <li>✓ Thtemet Protocol (TCP/IP)</li> </ul> |
| 安裝(1)                                                                                                    |
| 描述<br>傳輸控制通訊協定/網際網路通訊協定 (TCP/IP)。這是預<br>設的廣域網路通訊協定,提供不同網路之間的通訊能<br>力。                                                                                                    |
| □連線後,將圖示顯示在通知區域內(₩)                                                                                                    |
| 確定 取消                                                                                                    |

選「使用下列的IP位址」並在

1.IP位址填入資訊插孔所貼之IP(希嘉學苑資訊插孔位於桌面,思高學苑資訊插孔位於桌下或衣 櫥下方)

例如:192.168.21.23(思高) 或 10.11.3.2(希嘉)

2.子網路遮罩填入"255.255.255.0"(思高) 或 "255.255.255.248"(希嘉)

3.預設閘道填入"192.168.X.254"(思高)(例如:192.168.21.254)或"10.X.X.6"(希嘉)(例如: 10.11.3.6)

4.以及「使用下列的DNS伺服器位址」這二項

並且在慣用的DNS伺服器中填入「140.128.5.2」

在其他DNS伺服器中填入「168.95.1.1」

#### Internet Protocol (TCP/IP) 內容

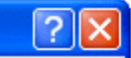

一般

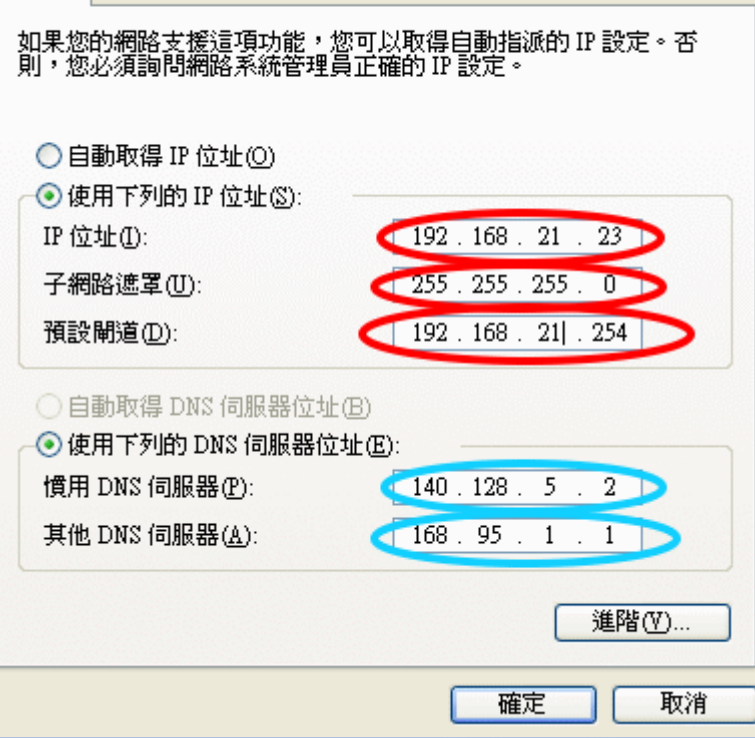